## 列印教師授課時間表注意事項

## 步驟1:登入『e-校園服務網』,選擇各類系統功能→教務→教師選課時間表

| 目前開放中的系統              |                            |                | 期間限定開放        |
|-----------------------|----------------------------|----------------|---------------|
| 我常用的功能                |                            |                | 自訂常用項目        |
| 各類系統功能                |                            |                | 常態開放項目        |
| 教務 (課程/成績)            |                            |                |               |
| ▶[e-learning]修謀學生郵件通知 | ▶[e-learning]数材上傳暨課程討<br>論 | ▶未達數學評量填答標準名單  | ▶必修及選修成績統計報表  |
| > 考試命題紙下載區            | > 成績更正申請                   | ▶ 成績表現相關係數查詢   | > 成績作業        |
| ▶ 成績作業(微學分)           | > 成績預警系統                   | > 各學期修習學生名單    | ▶各類招生考試報名狀況查詢 |
| ▶校際選課作業               | > 海青班成績登錄作業                | > 教學意見反映       | > 教學評量結果查詢    |
| > 教師授課時間表             | >教師補(調)課申請                 | > 停修名單列印       | > 註冊相關輯表      |
| ▶統一會考暨協助監考調查          | >微課程修習名單                   | > 微課程修課名單_2019 | > 新生相關資訊查詢    |
| ▶新増與修改課程綱要            | > 課程審查查 閱平台                | > 課程審查輸入平台     | > 課程點名作業      |
| ▶點名計分單                |                            |                |               |

## 步驟2:選擇課程學年度→列印授課時間表

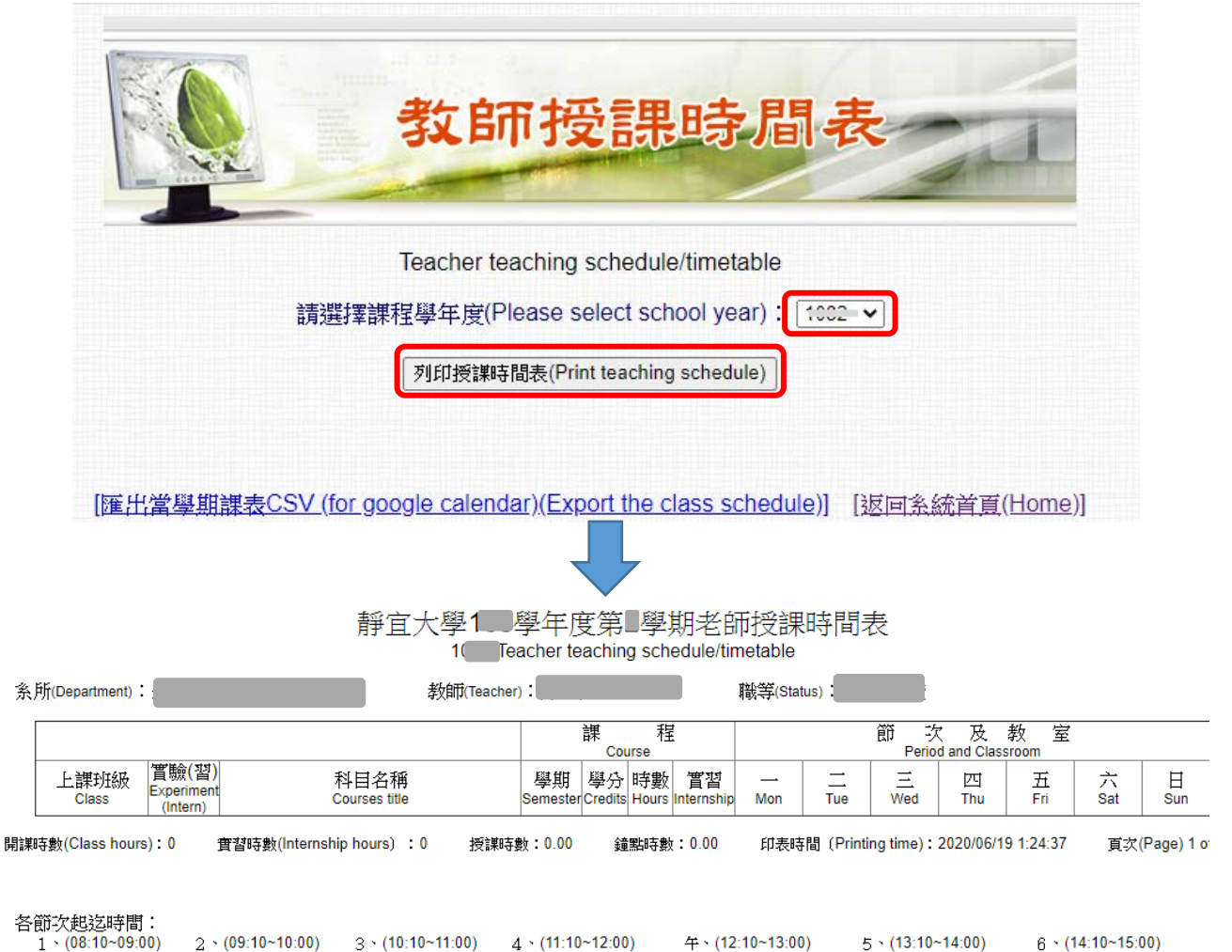